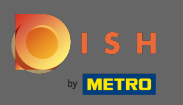

#### A DISH webhely irányítópultjáról kezdve kattintson a design és a tartalom elemre .

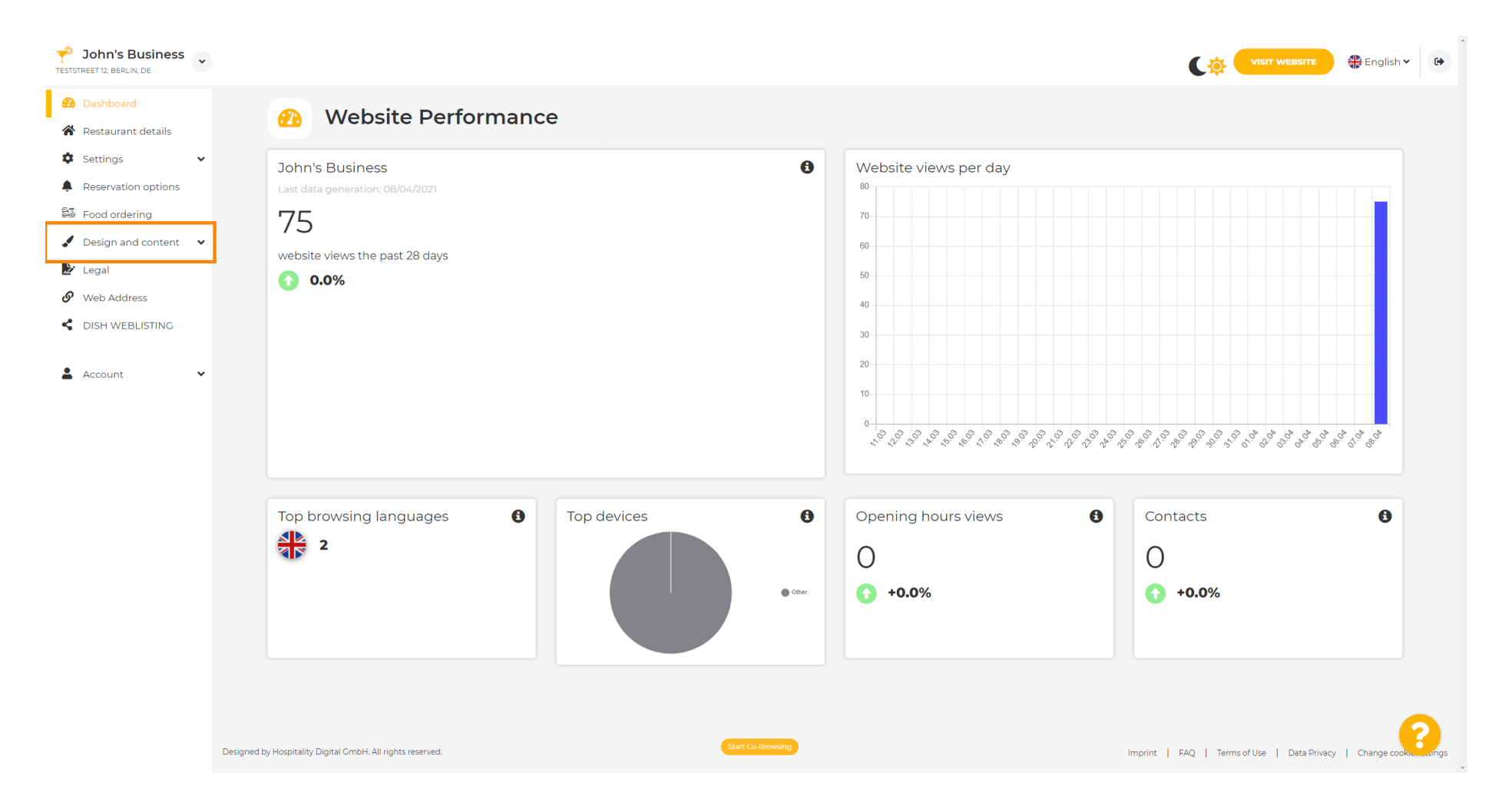

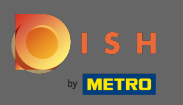

# És válassza ki a tervezést az almenüből.

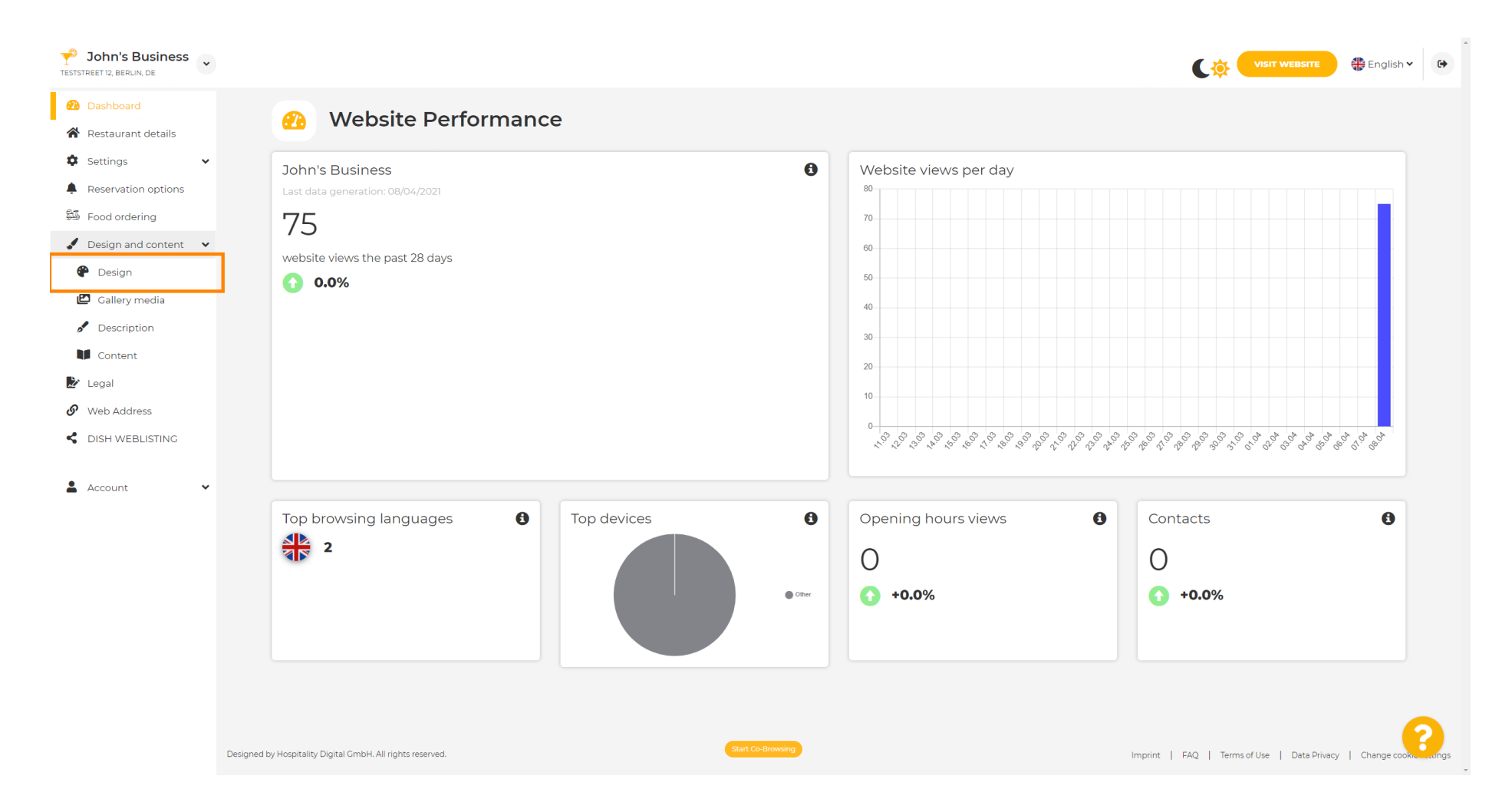

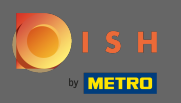

 $(\mathbf{i})$ 

A Főkép és szín részben most olyan színprofilokat választhat , amelyek különböző színeket tartalmaznak. Megjegyzés: Ezzel frissíti a webhely témáját.

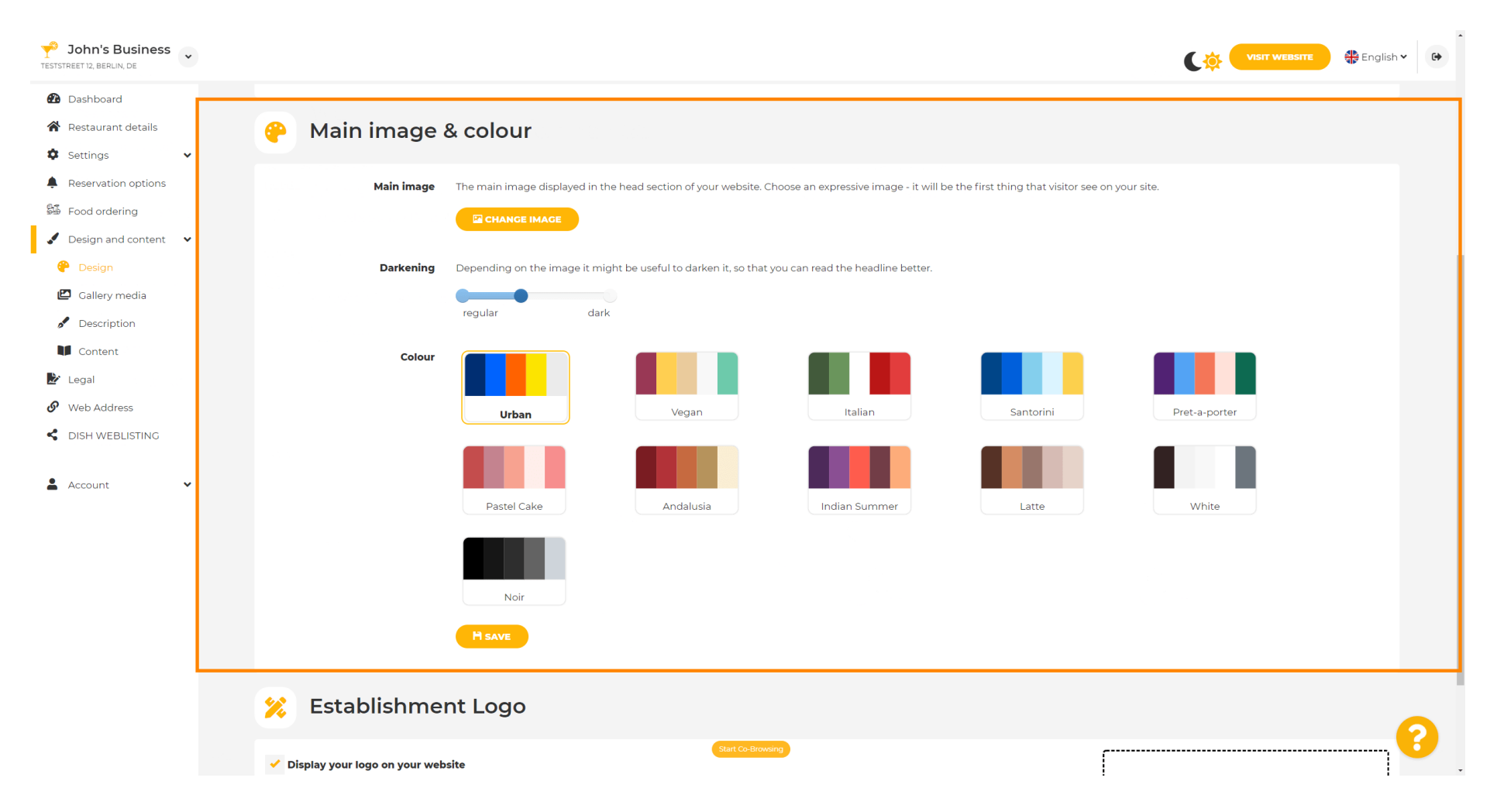

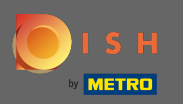

Ð

# Kattintson a kívánt <mark>színprofilra</mark> .

| John's Business                                                              |                                                                                                    |               | English 🗸 | •          |
|------------------------------------------------------------------------------|----------------------------------------------------------------------------------------------------|---------------|-----------|------------|
| <ul> <li>Dashboard</li> <li>Restaurant details</li> <li>Settings </li> </ul> | 🔗 Main image & colour                                                                                                    |               |           |            |
| Reservation options Food ordering Design and content                         | Main image The main image displayed in the head section of your website. Choose an expressive image - it will be the first thing that visitor see on your site. |               |           |            |
| <ul> <li>Design</li> <li>Callery media</li> <li>Description</li> </ul>       | Darkening Depending on the image it might be useful to darken it, so that you can read the headline better.                                                     |               |           |            |
| Content                                                                      | Colour<br>Urban Vegan Italian Santorini                                                                                                    | Pret-a-porter |           |            |
| DISH WEBLISTING     Account                                                  | Pastel Cake Andalusia Indian Summer Latte                                                                                                    | White         |           |            |
|                                                                              | Noir                                                                                                    |               |           |            |
|                                                                              | H SAVE                                                                                                    |               |           |            |
|                                                                              | 🔀 Establishment Logo                                                                                                    |               | G         |            |
|                                                                              | Start Co-Broweing                                                                                                    |               |           | <b>-</b> . |

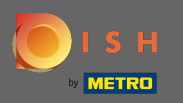

0

# Az új színkészlet aktiválásához kattintson a Mentés gombra .

| Y John's Business   |                                                   |                               |                                        |                                      |                                          |               | 🛟 English 🗸 🕞 | - |
|---------------------|---------------------------------------------------|-------------------------------|----------------------------------------|--------------------------------------|------------------------------------------|---------------|---------------|---|
| Dashboard           |                                                   |                               |                                        |                                      |                                          |               |               |   |
| Restaurant details  | 🤗 Main image                                      | & colour                      |                                        |                                      |                                          |               |               |   |
| Settings            |                                                   |                               |                                        |                                      |                                          |               |               |   |
| Reservation options | Main image                                        | The main image displayed in t | he head section of your website. Ch    | oose an expressive image - it will b | be the first thing that visitor see on y | /our site.    |               |   |
| Food ordering       |                                                   | CHANGE IMAGE                  |                                        |                                      |                                          |               |               |   |
| Design and content  |                                                   |                               |                                        |                                      |                                          |               |               |   |
| 🕐 Design            | Darkening                                         | Depending on the image it m   | ight be useful to darken it, so that y | ou can read the headline better.     |                                          |               |               | ł |
| Gallery media       |                                                   | regular dar                   | k                                      |                                      |                                          |               |               | ł |
| Content             |                                                   |                               |                                        |                                      |                                          |               |               | ł |
|                     | Colour                                            |                               |                                        |                                      |                                          |               |               | ł |
| Web Address         |                                                   |                               |                                        |                                      |                                          |               |               |   |
| C DISH WEBLISTING   |                                                   | Urban                         | Vegan                                  | Italian                              | Santorini                                | Pret-a-porter |               |   |
| •                   |                                                   |                               |                                        |                                      |                                          |               |               | ł |
| 🛔 Account 🗸 🗸       |                                                   |                               |                                        |                                      |                                          |               |               | I |
|                     |                                                   | Pastel Cake                   | Andalusia                              | Indian Summer                        | Latte                                    | White         |               | 1 |
|                     |                                                   |                               |                                        |                                      |                                          |               |               | l |
|                     |                                                   |                               |                                        |                                      |                                          |               |               |   |
|                     |                                                   | Noir                          |                                        |                                      |                                          |               |               |   |
|                     |                                                   | H SAVE                        |                                        |                                      |                                          |               |               |   |
|                     | 🔀 Establishme                                     | nt Logo                       |                                        |                                      |                                          |               | 0             |   |
|                     | <ul> <li>Display your logo on your web</li> </ul> | osite                         | Start Co-Browsin                       | 9                                    | Γ                                        |               |               | Ŧ |

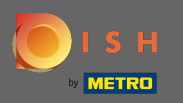

**(i)** 

# Ez az! Sikeresen megváltoztatta webhelye témáját.

| John's Business          |                                 |                                   |                                     |                                      |                                       |               | 🏶 English 🗸 🕞 |
|--------------------------|---------------------------------|-----------------------------------|-------------------------------------|--------------------------------------|---------------------------------------|---------------|---------------|
| Dashboard                |                                 |                                   |                                     |                                      | Theme successfully change             | ged.          | ×             |
| Restaurant details       | 🤗 Main image                    | & colour                          |                                     |                                      |                                       |               |               |
| 🌣 Settings 🗸 🗸           |                                 |                                   |                                     |                                      |                                       |               |               |
| Reservation options      | Main image                      | The main image displayed in the h | nead section of your website. Cho   | ose an expressive image - it will be | the first thing that visitor see on y | our site.     |               |
| 🕮 Food ordering          |                                 |                                   |                                     |                                      |                                       |               |               |
| 🖌 Design and content 🛛 🗸 |                                 |                                   |                                     |                                      |                                       |               |               |
| 🥐 Design                 | Darkening                       | Depending on the image it might   | be useful to darken it, so that you | u can read the headline better.      |                                       |               |               |
| 🖾 Gallery media          |                                 | requilar dark                     |                                     |                                      |                                       |               |               |
| 🖋 Description            |                                 | regular Gark                      |                                     |                                      |                                       |               |               |
| Content                  | Colour                          |                                   |                                     |                                      |                                       |               |               |
| 🛃 Legal                  |                                 |                                   |                                     |                                      |                                       |               |               |
| Web Address              |                                 | Urban                             | Vegan                               | Italian                              | Santorini                             | Pret-a-porter |               |
| CISH WEBLISTING          |                                 |                                   |                                     |                                      |                                       |               |               |
| Account                  |                                 |                                   |                                     |                                      |                                       |               |               |
|                          |                                 | Pastel Cake                       | Andalusia                           | Indian Summer                        | Latte                                 | White         |               |
|                          |                                 | Noir                              |                                     |                                      |                                       |               |               |
|                          |                                 | H SAVE                            |                                     |                                      |                                       |               |               |
|                          | 🔀 Establishment Logo            |                                   |                                     |                                      |                                       |               | 2             |
|                          | 🧹 Display your logo on your web | site                              | Start Co-Browsing                   |                                      | ſ                                     |               | ······        |